## CyberSoc Calendar Feed

## Updated 28/10/23

You can now add CyberSoc's calendar feed directly to your calendar app so that our events show up in there directly. It will even update automatically when we post new events.

Our calendar feed is in ics/webcal format and the feed is at the following links. If one doesn't work in your calendar app, try the other. webcal://cybersoc.org.uk/calendar.ics https://cybersoc.org.uk/calendar.ics

You can add the web calendar subscription in most calendar apps (including iPhone, Android), but this will usually only add it to that single app at at time. If you use your university Outlook calendar across multiple devices, the best way to add it is via Outlook so it syncs with everything.

## Adding Calendar Feed in Outlook

- 1. Open your web browser and go to <u>https://outlook.office.com/calendar</u>, sign in with your university email account.
- 2. Once you are at your calendar, click the add calendar button in the left sidebar.

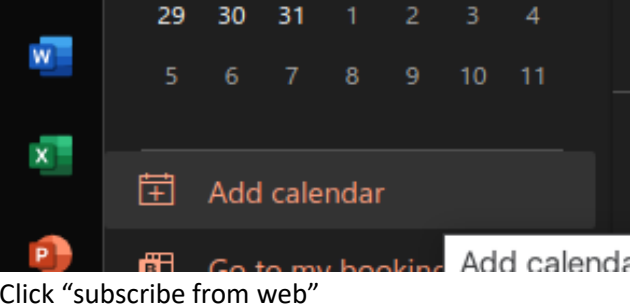

3. Click "subscribe from web"

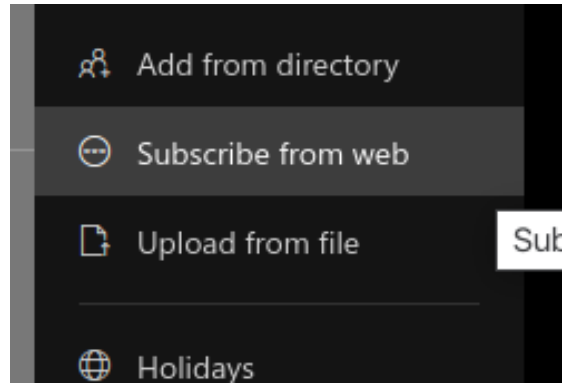

4. Paste the url https://cybersoc.org.uk/calendar.ics into the box and give the calendar a descriptive name/colour/icon as you like. I.e. here I have chosen to call it CyberSoc Events and have the events appear in green. Note that Outlook PWA only supports the https link for now, but it is the same feed regardless

|      | Subso                        | ribe      | from     | ı web    | D        |          |         |         |         |                          |         |         |         |          |         |        |           |         |           |
|------|------------------------------|-----------|----------|----------|----------|----------|---------|---------|---------|--------------------------|---------|---------|---------|----------|---------|--------|-----------|---------|-----------|
|      | Paste ti                     | ne url fe | or the d | calenda  | ar you v | vould li | ke to s | ubscrib | e to be | low. Ar                  | y edits | that th | ie auth | or of th | e calen | dar ma | ıkes will | be upda | ated auto |
| lars | https:,                      | //cyber   | soc.or   | g.uk/cal | lendar.i | cs       |         |         |         |                          |         |         |         |          |         |        |           |         |           |
| ar   | Cybe                         |           |          |          |          |          |         |         |         |                          |         |         |         |          |         |        |           |         |           |
|      | Color                        |           |          |          |          |          |         |         |         |                          |         |         |         |          |         |        |           |         |           |
|      |                              |           | •        |          |          |          |         |         |         |                          | Custor  | nize    |         |          |         |        |           |         |           |
|      | Charm                        |           |          |          |          |          |         |         |         |                          |         |         |         |          |         |        |           |         |           |
|      |                              | 5         |          | ¢        | Q        | ŝ        | 0       | Ô       | Ŕ       | Ē                        | 5       |         | X       | 8        | QQ      | Ψq     |           | 3       |           |
|      | 8                            |           | ė        | Ţ        | ₽        |          |         |         | Œ       | $\langle \Sigma \rangle$ | a a     |         |         | Ż        | S.      |        | Z         |         |           |
|      | Add to                       |           |          |          |          |          |         |         |         |                          |         |         |         |          |         |        |           |         |           |
|      | Other calendars $\checkmark$ |           |          |          |          |          |         |         |         |                          |         |         |         |          |         |        |           |         |           |
|      | Import Discard               |           |          |          |          |          |         |         |         |                          |         |         |         |          |         |        |           |         |           |

5. Click import and the calendar feed will automatically sync with any device where you have your university outlook calendar set up

Currently the calendar feed only displays the event name and date/times, and is updated whenever we announce a new event. But soon it will be expanded to include the event location, description etc which should all appear in the calendar.